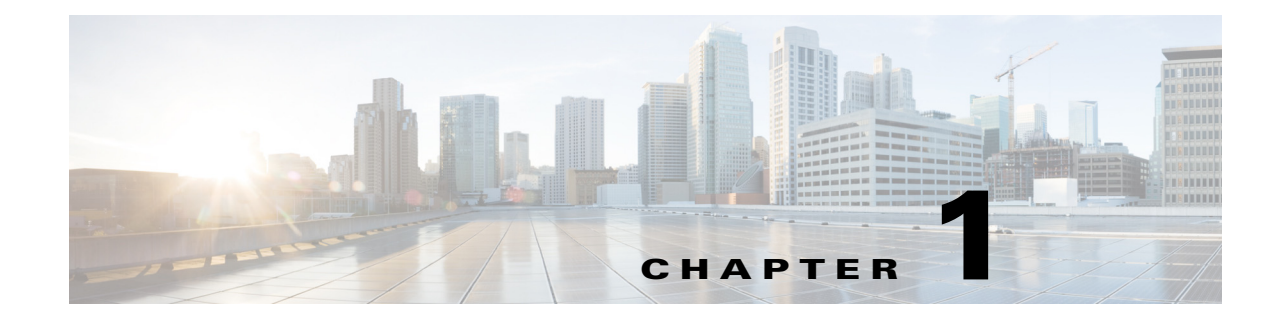

## **Installing and Configuring the Access Point**

This chapter provides the following information:

- Before You Begin, page 1-1
- Installing the Access Point in the Network, page 1-2
- Configuring the Wireless LAN Controller IP Address on the Access Point, page 1-3
- Configuring Radio Channels on the Access Point, page 1-4
- Configuring Personal Wireless LANs, page 1-4
- Troubleshooting, page 1-5

### **Before You Begin**

I

The following sections provide information on how to install and configure the Cisco OfficeExtend Access Point. The specifications of the access point (AP), the parts, mounting options, powering options and other hardware installation procedures are provided in the *Getting Started Guide* of the AP. Ensure that the AP is properly mounted and ready to be powered up before proceeding with the sections that follow.

### **Installing the Access Point in the Network**

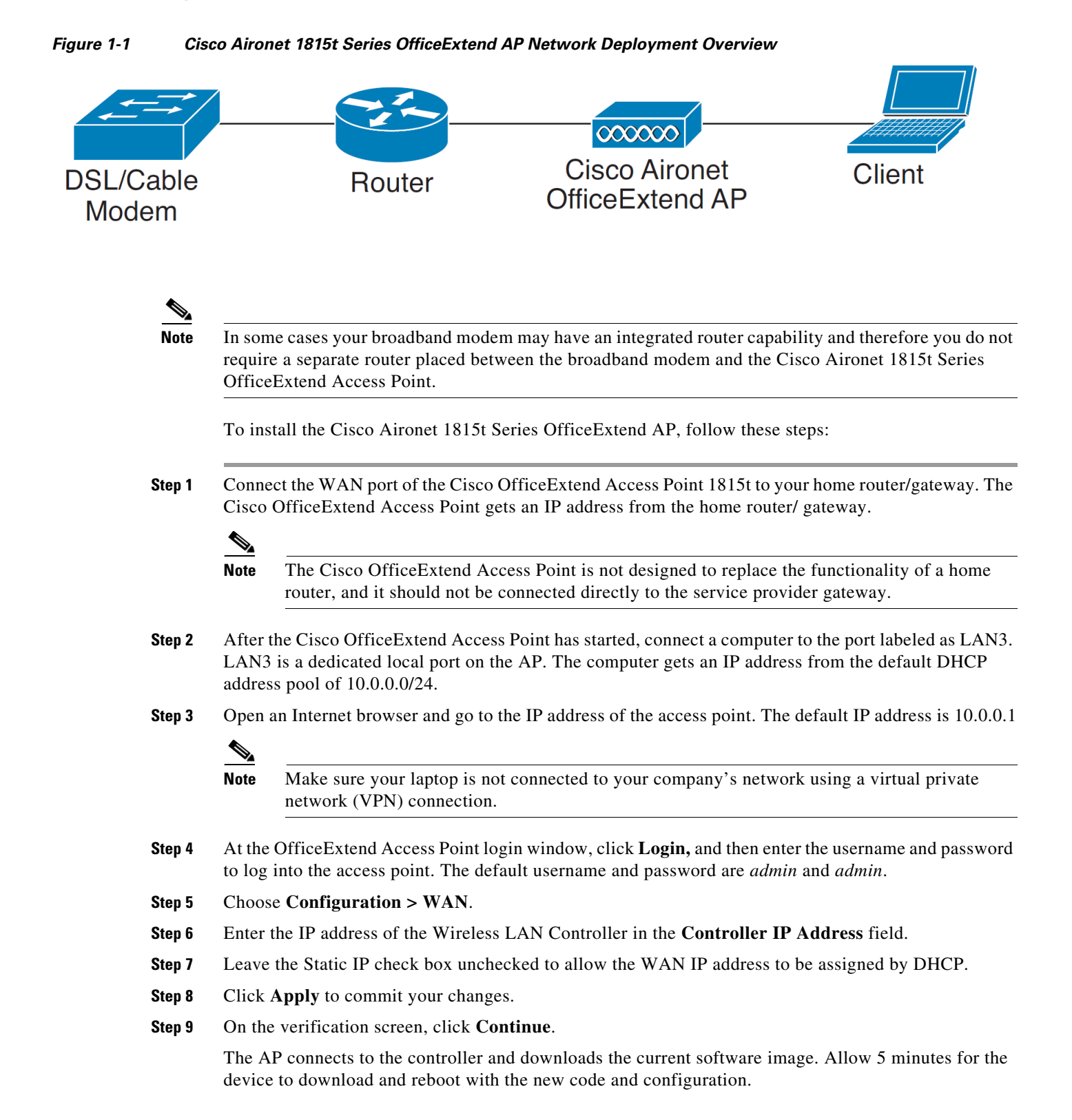

Note The AP restarts when any change is applied on local the GUI. For example, changing the settings for the personal SSID causes interruption to the corporate SSID. It recovers only after the AP rejoins the controller.
Note You do not need to configure any SSIDs for your AP to connect to your company network. The access point receives the company SSID when it connects to the company network by way of the Internet. If you have problems connecting to your company network, contact your IT administrator. You can configure your local SSID WLAN for other devices. See the "Configuring Radio Channels on the Access Point" section on page 1-4.

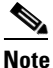

Cisco Aironet 1815t Series OfficeExtend access points are designed to work behind a router or other gateway device that is using network address translation (NAT). NAT allows a device, such as a home router or gateway, to act as an agent between the Internet (public) and a personal network (private), thereby enabling an entire group of computers to be represented by a single IP address. There is not limit to the number of Cisco Aironet 1815t Series OfficeExtend access points that can be deployed behind a single NAT device.

### Configuring the Wireless LAN Controller IP Address on the Access Point

Follow these steps to configure the IP address of the Wireless LAN Controller on your Cisco Aironet 1815t Series OfficeExtend access point.

- Step 1 Obtain the IP address of your Wireless LAN controller from your company's IT professional.
- Step 2 Access the 1815t Series OfficeExtend access point GUI as described in "Accessing the GUI" section on page 2-1.
- **Step 3** Choose **Configuration > WAN** tab.
- **Step 4** Enter the IP address of the primary controller in the **Controller IP Address** field.
- **Step 5** Leave the Static IP check box unchecked to allow the WAN IP address to be assigned by DHCP.
- **Step 6** Click **Apply** to commit your changes.

A verification screen is displayed.

#### Step 7 Click Continue.

The 1815t Series OfficeExtend Access point will connect to the controller and download the current software image. Allow the device 5 minutes to download and reboot with the new code and configuration.

### **Configuring Radio Channels on the Access Point**

Follow these steps to configure a radio channel for your 1815t Series OfficeExtend access point.

| Step 1 | Access the 1815t Series OfficeExtend access point GUI as described in "Accessing the GUI" section on page 2-1. |                                                                                                    |  |  |  |
|--------|----------------------------------------------------------------------------------------------------|----------------------------------------------------------------------------------------------------|--|--|--|
| Step 2 | Choos                                                                                                    | Choose <b>Configuration &gt; System</b> .                                                                                         |  |  |  |
| Step 3 | Choose the desired radio interface – either 2.4 GHz or 5 GHz.                                                  |                                                                                                    |  |  |  |
| Step 4 | From the Status drop-down list, choose Enabled to enable the wireless interface.                               |                                                                                                    |  |  |  |
| Step 5 | From the Channel Selection drop-down list, choose the channel on which this interface will operate.            |                                                                                                    |  |  |  |
|        |                                                                                                    |                                                                                                    |  |  |  |
|        | Note                                                                                                    | 802.11n mode should be enabled by default. If it is disabled, choose <b>Enabled</b> from the <b>802.11 n-mode</b> drop-down list. |  |  |  |
| Step 6 | Click                                                                                                    | Apply to commit your changes.                                                                                                    |  |  |  |

### **Configuring Personal Wireless LANs**

- **Step 1** Access the 1815t Series OfficeExtend access point GUI as described in "Accessing the GUI" section on page 2-1.
- **Step 2** Choose **Configuration > SSID**.
- **Step 3** Choose the radio band, which can be either 2.4 GHz or 5.0 GHz. You can duplicate the configuration on both bands, or have different settings on each band.
- Step 4 In the Personal Network section:
  - a. Check the Enabled check box to enable this wireless connection. By default it is disabled.
  - b. Check the Broadcast check box to broadcast the SSID over the air. By default it is unchecked.
  - **c.** In the **SSID** field, enter the personal SSID that you want to assign to this access point. This SSID will be locally switched.

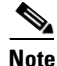

Your personal SSID Wireless LAN and your company SSID Wireless LAN are different. When you configure your personal Wireless LAN, use an SSID name that is different from your company's SSID to help avoid confusion.

1

- Step 5 In the Security Section, enable WPA2-PSK with AES encryption.
- **Step 6** Click **Apply** to commit your changes.
- **Step 7** In the verification screen, click **Continue**.

# Troubleshooting

Γ

| Problem                                                                                                    | LED Status                              | Reasons                                                                                                    | Possible Solution                                                                                                    |
|----------------------------------------------------------------------------------------------------|-----------------------------------------|----------------------------------------------------------------------------------------------------|----------------------------------------------------------------------------------------------------|
| Private WLAN clients<br>can connect to the<br>Internet; but WLANs<br>provided by the<br>controller are unable to<br>connect or not being<br>broadcast. | Cycling through Green,<br>Red and Amber | Access Point is in<br>CAPWAP Discovery<br>mode.                                                                                                    | Verify that the correct<br>Wireless LAN<br>Controller IP address is<br>entered in the WAN<br>page of the 1815t<br>Series; verify that<br>CAPWAP ports are<br>allowed through the<br>personal firewalls if any<br>are present on a router<br>between the 1815t series<br>and the modem. |
| WLANs provided by the<br>controller are not<br>broadcast or clients are<br>unable to connect.                                                          | Blinking Amber                          | Software Upgrade in<br>Process.                                                                                                    | Wait for 1815t series to<br>finish code download<br>and perform an<br>automatic reboot.                                                                                                    |
| No connectivity is<br>available through 1815t<br>Series access point.                                                                                  | Blinking Red                            | No IP address on the<br>1815t Series access<br>point, waiting for DHCP<br>address.                                                                                                    | Restart your home<br>router/gateway or<br>modem followed by<br>your 1815t Series access<br>point.                                                                                                    |
| No connectivity is<br>available through 1815t<br>Series access point,<br>local GUI unavailable,<br>or other issues.                                    | Red                                     | Software Failure                                                                                                    | Disconnect and<br>reconnect power to the<br>1815t Series access<br>point.                                                                                                    |
| The access point signal strength is low.                                                                                                    | Not applicable                          | The access point may<br>not be in the optimal<br>position in relation to<br>your device(s). If the<br>access point is in close<br>proximity and above<br>your device, the signal<br>may become skewed. | Position the access<br>point lower than or with<br>the LED side facing<br>your devices.                                                                                                    |

1